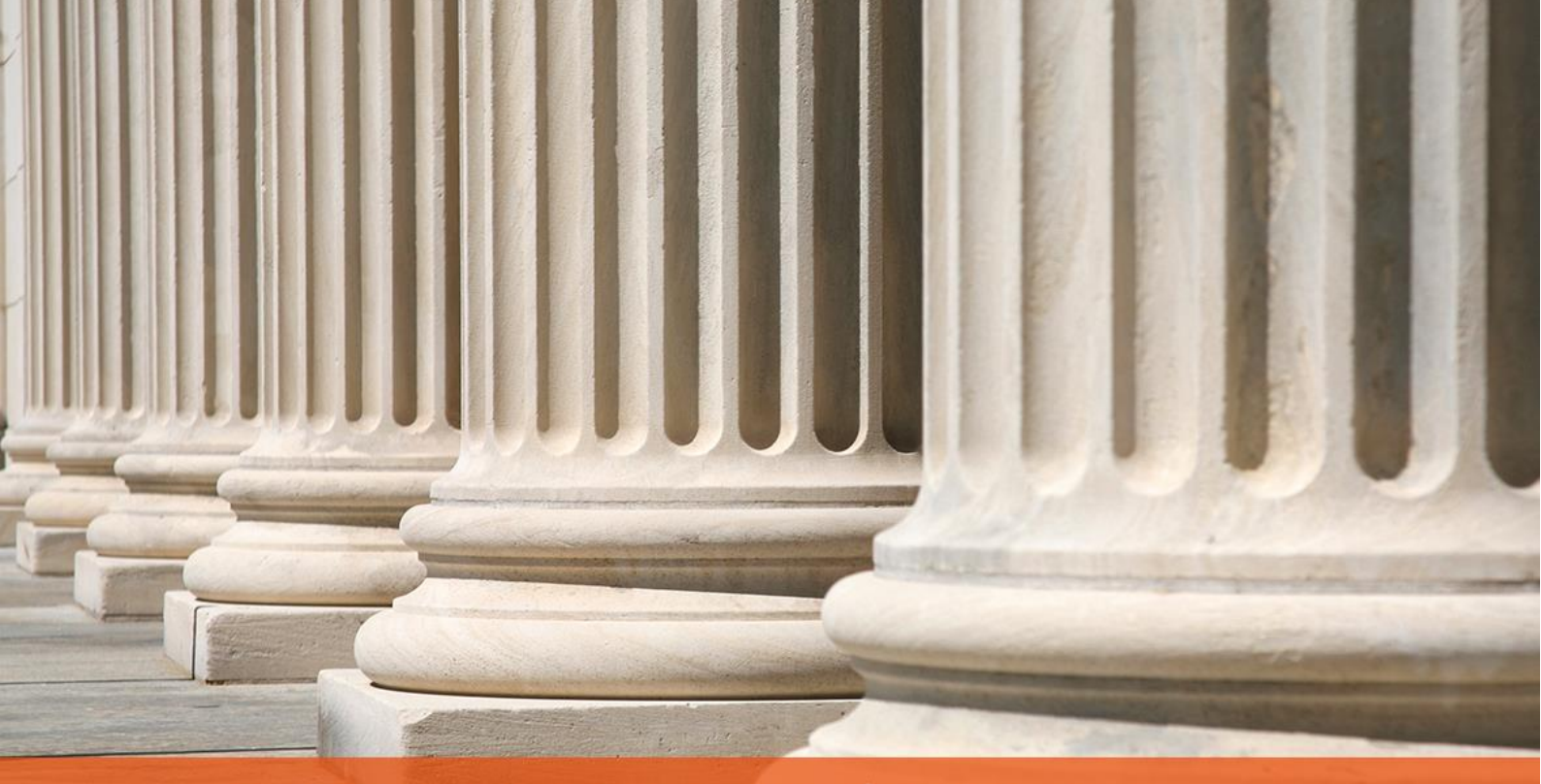

## PRAKTYCZNY PORADNIK UŻYTKOWNIKA Pozycja storno w programie Kancelaria Komornika-VAT

**Cel dokumentu:** Przedstawienie operacji korekty (stornowania) pozycji księgowej w aplikacji Kancelaria Komornika-VAT.

1. W pierwszej kolejności należy przejść do modułu Księgowania wybierając przycisk "Księgowanie".

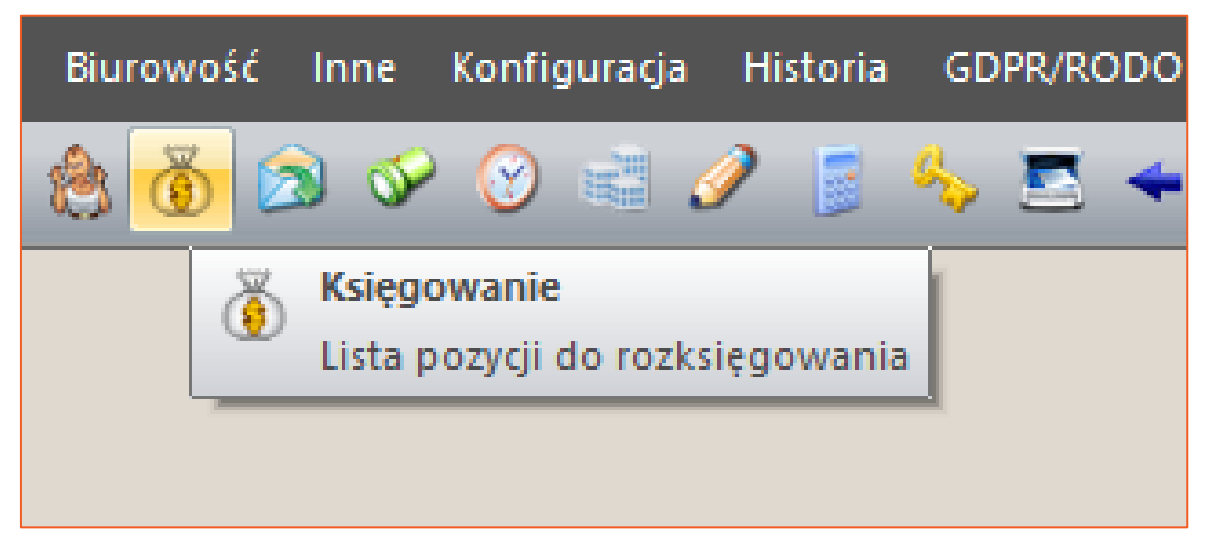

Rysunek 1 Przejście do modułu Księgowania

2. Następnie należy rozwinąć gałąź "Księga pieniężna" i wybrać opcję "Szukaj".

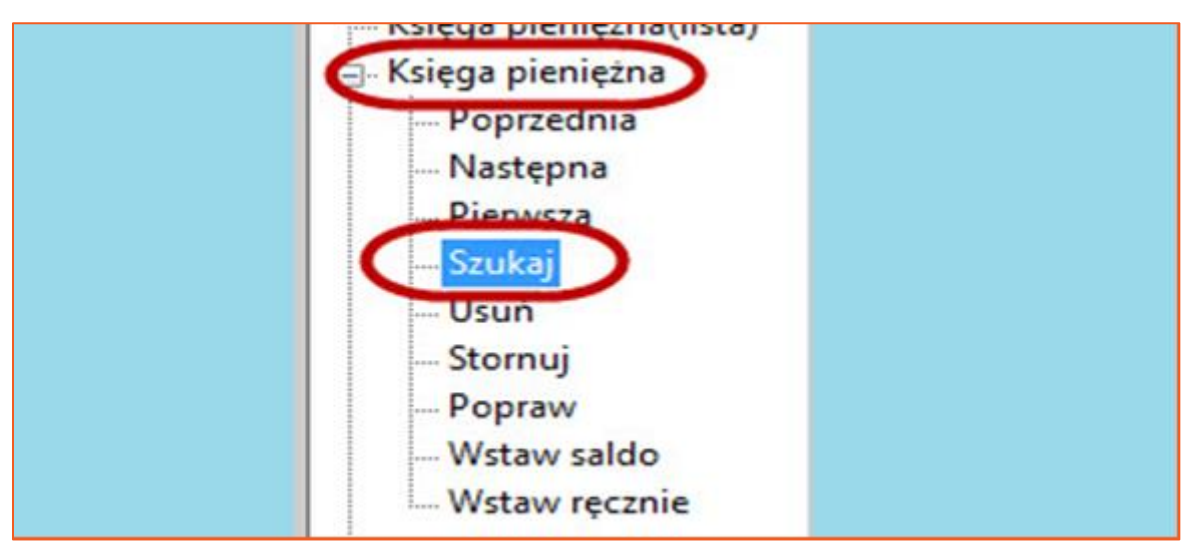

Rysunek 2 Opcja "Szukaj" w Księdze pieniężnej

 Aplikacja wyświetli formatkę, w której wyszukiwane są pozycję księgi pieniężnej po znanych parametrach. Po wyświetleniu pozycji, która będzie stornowana, konieczne jest kliknięcie przycisku "Szukaj", aby umożliwić podgląd tej pozycji w oknie Księgi pieniężnej.

| Pozycja księgi:<br>Treść operacji:<br>Przychód: |         | 3720               | Rok księgi: | 20       | 016              | Typ i numer sprawy: |                | ~ |   |
|-------------------------------------------------|---------|--------------------|-------------|----------|------------------|---------------------|----------------|---|---|
|                                                 |         | 0,00 Wysyłka: 0,00 |             | 00,00    | Numer dokumentu: |                     | Filtruj        |   |   |
| NSZU                                            | KANE PO | DZYCJE             |             |          |                  |                     |                |   | _ |
| Poz                                             | Rok     | Sprawa             | Dokument    | Przychód | Roz              | chód                | Treść operacji |   |   |
| 3720                                            | 2016    | M 259/16           | RE          | 1.000,00 | 71,2             | 20                  | Dłużnik Nowy   |   |   |
|                                                 |         |                    |             |          |                  |                     |                |   |   |
|                                                 |         |                    |             |          |                  |                     |                |   |   |
|                                                 |         |                    |             |          |                  |                     |                |   |   |
|                                                 |         |                    |             |          |                  |                     |                |   |   |
|                                                 |         |                    |             |          |                  |                     |                |   |   |
|                                                 |         |                    |             |          |                  |                     |                |   |   |
|                                                 |         |                    |             |          |                  |                     |                |   |   |

Rysunek 3 Wyszukiwanie pozycji księgi pieniężnej

4. W kolejnym kroku należy wybrać opcję "Stornuj".

| 🚍 Księga pieniężna |  |
|--------------------|--|
| Poprzednia         |  |
| Następna           |  |
| Pierwsza           |  |
| Szukaj             |  |
| Stornuj<br>Popraw  |  |
| Wstaw saldo        |  |
| Wstaw ręcznie      |  |
|                    |  |

Rysunek 4 Wybór opcji "Stornuj"

5. Wyświetli się formatka, gdzie zalecane jest niedokonywanie żadnych zmian. Do stornowania należy przejść przez przycisk "Stornuj".

| Pozycja księgi:             | 3720                                 | Numer i typ sprawy:                            | 259/16                           | м 🗸        |
|-----------------------------|--------------------------------------|------------------------------------------------|----------------------------------|------------|
| Rok księgi:                 | 2016                                 | Data wpłaty:                                   | 2016-02-29                       |            |
| Treść operacji:             | S.p. 3720/201                        | 6                                              |                                  |            |
| Treść operacji:             | Rozl. S.p. 372                       | 0/2016                                         |                                  |            |
| Treść operacji:<br>UWAGA: Z | Rozl. S.p. 372                       | 0/2016<br>owywującej pozycję sto               | rnowaną nie b                    | ędą        |
| realizowane<br>pieniedzy i  | : automatyczne p<br>musimy ręcznie v | rzelewy. w przypadku<br>vprowadzić taka pozycj | potrzeby wysra<br>ę do przelewów | ania<br>vi |

Rysunek 5 Formatka stornowania pozycji

6. W zależności od sytuacji księgowej, w czasie stornowania możliwe jest ponowne rozliczenie kwoty wpłaconej do sprawy lub zaksięgowanie całej kwoty na saldo. Podczas operacji storna aplikacja nie tworzy automatycznie przelewu/przekazu do strony postępowania. Aby zapisać pozycję księgową należy kliknąć klawisz F7.

|   | Wpłata:              | 1 000,00               | W - Wpłata             | ~                | SALDO PO                  | : 1 000,00                                        | Data   | Czynn             |
|---|----------------------|------------------------|------------------------|------------------|---------------------------|---------------------------------------------------|--------|-------------------|
|   | Saldo przed:         | 0,00                   | Do rozliczenia:        | 1 000,00         |                           | Rozlicz automatycznie                             |        |                   |
|   | -<br>Należn. wierz.: | należność<br>52 009,95 | pobr., uznania<br>0,00 | pobieram<br>0,00 | WC                        | Wszystko na salo                                  | do     | $\mathbf{\Sigma}$ |
|   | Naleźn. NFAL: [      | 0,00                   | 0,00                   | 0,00             | 0 Koszty egzekucji na sal |                                                   |        | 0                 |
|   | Naleźn. MOPS:        | 0,00                   | 0,00                   | 0,00             |                           | yciela                                            |        |                   |
|   | Naleźn, ZUS:         | 0,00                   | 0,00                   | 0,00             |                           | Z salda dla dłużn                                 | nika   |                   |
|   | Koszty sądowe:       | 0,00                   | 0,00                   | 0,00             | Z salda na inne           |                                                   |        |                   |
|   | Sąd - zaliczka:      | 0,00                   | 0,00                   | 0,00             |                           | Z salda na depozyt<br>Z salda na koszty egzekucji |        |                   |
| , | Zaliczka, opł.:      | 66,17                  | 0,00                   | 0,00             |                           |                                                   |        |                   |
| n | Koszty egz. br.:     | 255,70                 | 71,20                  | 0,00             |                           | 7 salda na VAT                                    | , -39, |                   |
|   | w tym VAT:           | 34,50                  | 0,00                   | 0,00             |                           | Z salda na Sąd                                    |        |                   |
|   | Kosztuleriz inti-    | 221.20                 | 71.20                  | 0.00             |                           |                                                   |        |                   |

Rysunek 6 Możliwe rozliczenie w czasie operacji stornowania

7. Najbardziej czytelny zapis stornowanej pozycji znajduje się na karcie rozliczeniowej sprawy. Aby wyświetlić kartę rozliczeniową, należy w sprawie wybrać przycisk F4 | "Karta rozliczeniowa".

| Moduł:                        |        | Tun shrawu |               |
|-------------------------------|--------|------------|---------------|
| Sprawa                        | 0      | M - KM     |               |
| Lista wydruków:               |        | 101 - 1500 |               |
| Opis wydruku                  |        |            | Szablon       |
| Wydruk skrócony               |        |            | pl skr. m.ekk |
| Wydruk tabelaryczny           |        |            | stan_km.ekk   |
| Wydruk pełny                  |        |            | pl_st_sm.ekk  |
| Pary do sprary                |        |            | laty.ekk      |
| Karta rozliczeniowa           |        |            | k_rozl_m.ekk  |
| Nagłówsk karty rozliczeniowej |        |            | nogkm.okk     |
| Lista kosztów egzekucji       |        |            | koszty_e.ekk  |
| Spłaty wierzycielowi          |        |            | wyplaty.ekk   |
| Lista spraw połączonych       |        |            | spr_pol.ekk   |
| PIT 11                        |        |            | pit-11.ekk    |
|                               |        |            |               |
|                               |        |            |               |
|                               | Drukui |            | Apului        |

Rysunek 7 Wydruk karty rozliczeniowej

8. Zapisy na karcie rozliczeniowej przedstawiają cały proces stornowania pozycji.

| 3720 | 2016-02-29 Dhưżnik Nowy<br>M 259/16 RE          | 1.000,00  | Art.39.2.6:<br>5,03 | Zwr.zal.:<br>66,17  | 928,80   |
|------|-------------------------------------------------|-----------|---------------------|---------------------|----------|
| 3721 | 2016-03-06 S.p. 3720/2016<br>M 259/16 RE        | -1.000,00 | Art.39.2.6:<br>0,00 | Zwr.zal.:<br>-66,17 | 0,00     |
| 3722 | 2016-03-06 Rozl . S.p. 3720/2016<br>M 259/16 RE | 1.000,00  |                     |                     | 1.000,00 |

Rysunek 8 Zapisy na karcie rozliczeniowej